# Guide to HKUST Online Application

This useful guide gives you a walkthrough on how to submit your Online Application form. You are advised to first read the following instructions, and then complete your application in **English** unless otherwise stated.

- 1) Prepare before you start
- 2) Create an application account
- 3) Create a new application form
- 4) <u>Complete your application form</u>
  - Step 1 Fill application form
  - Step 2 Upload documents
- 5) Submit your application
- 6) I've submitted my application, what's next?
- 7) Frequently Asked Questions
  - <u>Cannot submit application</u>
  - <u>Change login details</u>

 $\checkmark$  Useful tips when preparing your documents to be uploaded:

How to minimize the file size of your supporting documents?

# 1. Prepare before you start

## a) Please read through the Notes for Applicants at (<u>https://join.ust.hk/oas/notes.pdf</u>) before you start

### b) Ensure the pop-up blocker of your browser is turned off

- c) Collect/prepare the following information/documents for your application.
  - ✓ Scanned copy of your:
    - identity document (HK ID/passport/other travel document, and documents issued by the HK Immigration Dept. e.g. Document of Identity, Dependent visa showing valid expiry date)
    - personal statement
    - high school transcript for the latest 2 years of study
    - certificates of public examinations, including proof of English language proficiency
    - degree certificates and official transcripts
    - certificates and awards
  - ✓ contact info of your:
    - academic referee
    - IB coordinator/career counselor (only if you are studying IB Diploma, GCE-AL or Indian High School Examination; this is for your predicted grade report)
  - ✓ a valid email address (we communicate mainly by email)
  - $\checkmark$  a valid credit card (VISA or MasterCard) for payment of the application fee
- d) To allow the University to have a full review of your application, please ensure the respective supporting documents (e.g. public exam reports, school transcripts, etc.) are uploaded to your application. The total document upload size is 6.00 MB maximum. Here are some tips on minimizing your file size: <a href="https://join.ust.hk/oas/minimizefile.pdf">https://join.ust.hk/oas/minimizefile.pdf</a>.

# 2. Create an application account

į

| reate an Account 建立網上入學申請帳戶                                                                                                    |                                                                                                    |                                                                                                    |
|----------------------------------------------------------------------------------------------------|----------------------------------------------------------------------------------------------------|----------------------------------------------------------------------------------------------------|
| me in English 英文姓名                                                                                                    |                                                                                                    |                                                                                                    |
| me as in identity documents 中國屆民讀填漢語拼音)<br>ername 帳戶名稱                                                                                                    | Surname 姓氏                                                                                                    | Given Name 名字                                                                                                    |
| 15 characters)<br>ssword 密碼                                                                                                    |                                                                                                    | Name in English = your name on your identity docume                                                                                                    |
| -20 characters, at least 1 digit, 1 uppercase & 1 lowercase<br>habet)                                                                                                    |                                                                                                    | Example: Jason LEE → Surname: Lee                                                                                                    |
| type Password 重新輸入密碼                                                                                                    |                                                                                                    | Given Name: Jason                                                                                                    |
| hall Address 電郵地址<br>type Email Address 重新輸入電郵地址                                                                                                    |                                                                                                    |                                                                                                    |
|                                                                                                    |                                                                                                    | <b>Username</b> must contain a number.                                                                                                    |
| must accept the "PICS" before proceeding to create                                                                                                    | your account and complet                                                                                                    | e the application.                                                                                                    |
| Reading through the F                                                                                                    | Personal Inf                                                                                                    | ormation Collection Statements (PICS)                                                                                                    |
| UNIVERSITY OF SCIENCE<br>AND TECHNOLOGY                                                                                                    | r Underg                                                                                                    | raduate Programs (2021/22 Entry)                                                                                                    |
| Email Address 電郵地址                                                                                                    |                                                                                                    |                                                                                                    |
| Retype Email Address 重新輸入電郵                                                                                                    | 也址                                                                                                    |                                                                                                    |
| nu must accept the "PICS" before pro<br>閱讀以下《收集個人資料聲明》("PIC<br>讀人在接納《收集個人資料聲明》後<br>This PICS is available in Englis<br>Traditional Chinese or the Simpli                                                                                                    | ceeding to create<br>S")。<br>,方可建立帳戶和:<br>h, Traditional Ch<br>fied Chinese vers                                                                                                    | in (FICS).<br>your account and complete the application.<br>集寫申請表。<br>inese, and Simplified Chinese. In case of discrepancies between the English version and the<br>ion, the English version shall always prevail. Please <u>click here</u> to download a copy of the PICS                                                                                                    |
| u must accept the "PICS" before pro<br>閱讀以下《收集個人資料聲明》("PIC<br>請人在接納《收集個人資料聲明》後<br>This PICS is available in Englis<br>Traditional Chinese or the Simpli                                                                                                    | ceeding to create :<br>S <sup>°</sup> )。<br>,方可建立银戶和<br>sh, Traditional Ch<br>fied Chinese vers                                                                                                    | int (FICS).<br>your account and complete the application.<br>集寫申讀表。<br>inese, and Simplified Chinese. In case of discrepancies between the English version and the<br>ion, the English version shall always prevail. Please <u>click here</u> to download a copy of the PICS<br>or to view the Simplified Chinese version.                                                                                                    |
| pu must accept the "PICS" before pro<br>閱讀以下《收集個人資料聲明》("PIC<br>請人在接納《收集個人資料聲明》後<br>This PICS is available in Englis<br>Traditional Chinese or the Simpli                                                                                                    | ceeding to create :<br>S <sup>°</sup> )。<br>,方可建立银戶和:<br>sh, Traditional Ch<br>fied Chinese vers<br><u>P</u>                                                                                                    | int (PICS).<br>your account and complete the application.<br>集寫申讀表。<br>inese, and Simplified Chinese. In case of discrepancies between the English version and the<br>ion, the English version shall always prevail. Please <u>click here</u> to download a copy of the PICS<br>or to view the Simplified Chinese version.<br>ersonal Information Collection Statement ("PICS")                                                                                                    |
| pu must accept the "PICS" before pro<br>閱讀以下《收集個人資料聲明》(<br>請人在接納《收集個人資料聲明》後<br>This PICS is available in Englis<br>Traditional Chinese or the Simpli<br>1. <u>Your Privacy</u>                                                                                                    | ceeding to create :<br>S") 。<br>,方可建立银户和:<br>h, Traditional Ch<br>fied Chinese vers<br><u>P</u>                                                                                                    | int (PICS).<br>your account and complete the application.<br>集寫申請表。<br>inese, and Simplified Chinese. In case of discrepancies between the English version and the<br>tion, the English version shall always prevail. Please <u>click here</u> to download a copy of the PICS<br>or to view the Simplified Chinese version.<br>ersonal Information Collection Statement ("PICS")                                                                                                    |
| ou must accept the "PICS" before pro<br>開讀以下《收集個人資料聲明》(*PIC<br>請人在接納《收集個人資料聲明》後<br>This PICS is available in Englis<br>Traditional Chinese or the Simpli<br>1. <u>Your Privacy</u><br>The Hong Kong University of S<br>compliance with the requirements<br>in accordance with the standard<br>PDPO applies to the University as                                                                                                    | ceeding to create (<br>S <sup>°</sup> ) •<br>· 方可建立银戶和:<br>ch, Traditional Ch<br>fied Chinese vers<br>P<br>cience and Techn<br>• of the Personal D<br>required by law. In<br>• a whole and adhe                                                                                                    | In (PICS).<br>ga申請表。<br>inese, and Simplified Chinese. In case of discrepancies between the English version and the<br>tion, the English version shall always prevail. Please <u>click here</u> to download a copy of the PICS<br>or to view the Simplified Chinese version.<br>ersonal Information Collection Statement ("PICS")<br>hology (the "University") respects the personal data privacy of all individuals and pledges to be in<br>bata (Privacy) Ordinance of Hong Kong ("PDPO") so that the privacy of your personal data is protected<br>in doing so, we require all our staff and agents to comply with the PDPO in the same manner as the<br>are to the strictest standards of security and confidentiality.                                                                                                    |
| bu must accept the "PICS" before pro<br>開讀以下《收集個人資料聲明》("PIC<br>請人在接納《收集個人資料聲明》後<br>This PICS is available in Englis<br>Traditional Chinese or the Simpli<br>1. <u>Your Privacy</u><br>The Hong Kong University of S<br>compliance with the requirements<br>in accordance with the standard<br>PDPO applies to the University as<br>"Personal data" means any pe<br>ascertained, such as name, age<br>education background, academic                                                                                                    | ceeding to create :<br>(S <sup>°</sup> ) •<br>·方可建立帳戶和:<br>·<br>·<br>·<br>·<br>·<br>·<br>·<br>·<br>·<br>·<br>·<br>·<br>·<br>·<br>·<br>·<br>·<br>·<br>·                                                                                                    | interest and complete the application.<br>漢寫申讀表:<br>intese, and Simplified Chinese. In case of discrepancies between the English version and the<br>tion, the English version shall always prevail. Please <u>click here</u> to download a copy of the PICS<br>or to view the Simplified Chinese version.<br>ersonal Information Collection Statement ("PICS")<br>bology (the "University") respects the personal data privacy of all individuals and pledges to be in<br>Data (Privacy) Ordinance of Hong Kong ("PDPO") so that the privacy of your personal data is protected<br>in doing so, we require all our staff and agents to comply with the PDPO in the same manner as the<br>are to the strictest standards of security and confidentiality.<br>g information or sensitive data from which it is practicable for the identity of an individual to be<br>hip, photo image, address, contact details, HKID card or passport/entry permit numbers, signature,<br>performance records, work history and co-curricular data etc.                                                                                                    |
| pu must accept the "PICS" before pro<br>開讀以下《收集個人資料聲明》(*PIC<br>請人在接納《收集個人資料聲明》後<br>This PICS is available in Englis<br>Traditional Chinese or the Simpli<br>1. <u>Your Privacy</u> .<br>The Hong Kong University of S<br>compliance with the requirements<br>in accordance with the standard<br>PDPO applies to the University as<br>"Personal data" means any pe<br>ascertained, such as name, age<br>education background, academic<br>This PICS is provided by the Univ<br>should be read in conjunction<br><u>https://www.ust.hk/privacy-policy/</u>                                                                                                    | ceeding to create :<br>(S <sup>°</sup> ) :<br>方可建立银戶和:<br>h, Traditional Ch<br>fied Chinese vers<br>Cience and Techn<br>of the Personal E<br>required by law. In<br>a whole and adher<br>rsonally identifyin,<br>gender, citizensi<br>assessment and<br>versity for the purp<br>n with the Univ                                                                                 | In (PCS).<br>gour account and complete the application.<br>集寫申譯表 ·<br>Inese, and Simplified Chinese. In case of discrepancies between the English version and the<br>ion, the English version shall always prevail. Please <u>click here</u> to download a copy of the PICS<br>or to view the Simplified Chinese version.<br>ersonal Information Collection Statement ("PICS")<br>wology (the "University") respects the personal data privacy of all individuals and pledges to be in<br>lata (Privacy) Ordinance of Hong Kong ("PDPO") so that the privacy of your personal data is protected<br>in doing so, we require all our staff and agents to comply with the PDPO in the same manner as the<br>ere to the strictest standards of security and confidentiality.<br>g information or sensitive data from which it is practicable for the identity of an individual to be<br>hip, photo image, address, contact details, HKID card or passport/entry permit numbers, signature,<br>performance records, work history and co-curricular data etc.<br>oses of complying with the notification requirements under the PDPO when collecting personal data. It<br>ersity's Data Privacy Policy Statement ("PPS"). A copy of which is available at this link:                                                                                                    |
| bu must accept the "PICS" before pro<br>開讀以下《收集個人資料聲明》(*PIC<br>讀人在接納《收集個人資料聲明》後<br>This PICS is available in Englis<br>Traditional Chinese or the Simpli<br>1. <u>Your Privacy</u> .<br>The Hong Kong University of S<br>compliance with the requirements<br>in accordance with the standard<br>PDPO applies to the University as<br>"Personal data" means any pe<br>ascertained, such as name, age<br>education background, academic<br>This PICS is provided by the Univ<br>should be read in conjunction<br>https://www.ust.hk/privacy-policy/<br>Please read this PICS and the PF                                                                                                    | ceeding to create :<br>(S <sup>°</sup> ) •<br>· 方可建立银戶和:<br>· 方可建立银戶和:<br>· · · · · · · · · · · · · · · · · · ·                                                                                                     | In (PCS).<br>goor account and complete the application.<br>集寫申録表 ·<br>Inese, and Simplified Chinese. In case of discrepancies between the English version and the<br>ion, the English version shall always prevail. Please <u>click here</u> to download a copy of the PICS<br>or to view the Simplified Chinese version.<br>ersonal Information Collection Statement ("PICS")<br>hology (the "University") respects the personal data privacy of all individuals and pledges to be in<br>Data (Privacy) Ordinance of Hong Kong ("PDPO") so that the privacy of your personal data is protected<br>in doing so, we require all our staff and agents to comply with the PDPO in the same manner as the<br>are to the strictest standards of security and confidentiality.<br>g information or sensitive data from which it is practicable for the identity of an individual to be<br>hip, photo image, address, contact details, HKID card or passport/entry permit numbers, signature,<br>performance records, work history and co-curricular data etc.<br>oses of complying with the notification requirements under the PDPO when collecting personal data. It<br>ersity's Data Privacy Policy Statement ("PPS"). A copy of which is available at this link:<br>erstand the policy and practices of the University regarding how your personal data will be treated.                                                                                                    |
| pu must accept the "PICS" before pro<br>開讀以下《收集個人資料聲明》(*PIC<br>請人在接納《收集個人資料聲明》後<br>This PICS is available in Englis<br>Traditional Chinese or the Simpli<br>1. <u>Your Privacy</u> .<br>The Hong Kong University of S<br>compliance with the requirements<br>in accordance with the standard<br>PDPO applies to the University as<br>"Personal data" means any pe<br>ascertained, such as name, age<br>education background, academic<br>This PICS is provided by the Univ<br>should be read in conjunction<br><u>https://www.ust.hk/privacy-policy/</u><br>Please read this PICS and the PF<br>This PICS may from time to time I<br>notice of any such revision or cha                                                                                                    | ceeding to create :<br>(S <sup>°</sup> ) •<br>方可建立银戶和:<br>ch, Traditional Ch<br>fied Chinese vers<br>P<br>cience and Techn<br>of the Personal D<br>required by law. In<br>s a whole and adher<br>rsonally identifyin;<br>, gender, citizensi<br>assessment and<br>versity for the purp<br>n with the Univ<br>S carefully to under<br>per revised, or othe<br>nge where practice | All (PROS).<br>your account and complete the application.<br>集寫申請表・<br>inese, and Simplified Chinese. In case of discrepancies between the English version and the<br>tion, the English version shall always prevail. Please <u>click here</u> to download a copy of the PICS<br>or to view the Simplified Chinese version.<br>ersonal Information Collection Statement ("PICS")<br>wology (the "University") respects the personal data privacy of all individuals and pledges to be in<br>blata (Privacy) Ordinance of Hong Kong ("PDPO") so that the privacy of your personal data is protected<br>in doing so, we require all our staff and agents to comply with the PDPO in the same manner as the<br>are to the strictest standards of security and confidentiality.<br>g information or sensitive data from which it is practicable for the identity of an individual to be<br>hip, photo image, address, contact details, HKID card or passport/entry permit numbers, signature,<br>performance records, work history and co-curricular data etc.<br>oses of complying with the notification requirements under the PDPO when collecting personal data. It<br>erstand the policy and practices of the University regarding how your personal data will be treated.<br>rwise changed as the University deems necessary but the University will endeavor to give you advance<br>able.                                                                                                    |
| bu must accept the "PICS" before pro<br>國語以下《收集個人資料聲明》(*PIC<br>議人在接納《收集個人資料聲明》後<br>This PICS is available in Englis<br>Traditional Chinese or the Simpli<br>1. <u>Your Privacy</u><br>The Hong Kong University of S<br>compliance with the requirements<br>in accordance with the standard<br>PDPO applies to the University as<br>"Personal data" means any pe<br>ascertained, such as name, age<br>education background, academic<br>This PICS is provided by the Univ<br>should be read in conjunction<br>https://www.ust.hk/privacy-policy/<br>Please read this PICS and the PF<br>This PICS may from time to time I<br>notice of any such revision or cha<br>I have read and understood the conf<br>consulted my parents or such perso<br>本人已閱讀並理解此PICS的內容,並<br>(This checkbox will be enabled when<br>當你將滑鼠指標移至收集個人資料聲 | ceeding to create (<br>S <sup>°</sup> ) •<br>· 方可建立银戶和:<br>· 方可建立银戶和:<br>· · 方可建立银戶和:<br>· · · · · · · · · · · · · · · · · · ·                                                                                                     | An ( PICS ):<br>gour account and complete the application.<br>集集主職表・<br>intese, and Simplified Chinese. In case of discrepancies between the English version and the<br>ion, the English version shall always prevail. Please <u>click here</u> to download a copy of the PICS<br>or to view the Simplified Chinese version.<br>ersonal Information Collection Statement ("PICS")<br>hology (the "University") respects the personal data privacy of all individuals and pledges to be in<br>lata (Privacy) Ordinance of Hong Kong ("PDPO") so that the privacy of your personal data is protected<br>in doing so, we require all our staff and agents to comply with the PDPO in the same manner as the<br>are to the strictest standards of security and confidentiality.<br>g information or sensitive data from which it is practicable for the identity of an individual to be<br>hip, photo image, address, contact details, HKID card or passport/entry permit numbers, signature,<br>performance records, work history and co-curricular data etc.<br>oses of complying with the notification requirements under the PDPO when collecting personal data. It<br>erstand the policy and practices of the University regarding how your personal data will be treated.<br>rwise changed as the University deems necessary but the University will endeavor to give you advance<br>able.<br>and consent to the matters set out in this PICS. If I am under the age of 18, I also confirm that Liver<br>all responsibility for me on the contents of this PICS. |

create account.

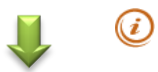

An email on successful set up of an account will be sent to the email address provided.

| HKUST Online Application     for Undergraduate Programs (2021/22 Entry)                                                                                                    |
|----------------------------------------------------------------------------------------------------|
| Your applicant account has been created success<br>Important: All application related notifications will<br>have received an acknowledgement e<br>Select Undergraduate Program Application unless you are attempting 2021 JEE. |
| <sup>您已成功建立人要申請帳戶·確認電夢已發送至。</sup> (若您將參加 2021 年度中國國家統一高考,請於 2020 年 10 月後再登入並提交 中文申請表格。)<br>注意: 詞解您人要申請約各級如照是·我們將會發                                                                                                    |
| Select an Application Form 請選擇申請表                                                                                                    |
| Before you select your application form, please read through <u>Notes for Applicants</u> for important information on preparing your application.<br>在廣傳中請表前,請先細閱 <u>中請人資如</u> ,參考有關填寫人學中請表的重要訊息太短床。                           |
| <ul> <li>○ Undergraduate Program Application</li> <li>○ 本科课程入学申请(2021年度中国国家统一高考的考生适用,包括复谈生)</li> </ul>                                                                                                    |
| Start new application 读篇新印读表                                                                                                    |
|                                                                                                    |

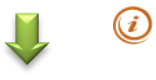

You will be asked to login the HKUST Online Application. Please enter your Username and Password to login.

| Please enter your Username and Password to lo<br>Undergraduate Programs (2021/22 Entry). | ogin the HKUST Online Application for                                    |
|------------------------------------------------------------------------------------------|--------------------------------------------------------------------------|
| 歡迎使用香港科技大學網上入學申請系統,                                                                      | 請輸入您的帳戶名稱及密碼                                                             |
| Username 帳戶<br>名稱:<br>Password 密碼:                                                       | Forgot password 忘記來碼?                                                    |
| Logi                                                                                     | n 登入                                                                     |
| This web site is maintained by the Information Systems                                   | Office. Please send comments and suggestions to <u>issupprt@ust.hk</u> . |

If you forget your username / password, please click on this button, and look for the system-generated email in your mailbox. Sometimes the "Reset Your Password" email may be dropped to your Junk / Spam mailbox.

# 3. Create a new application form

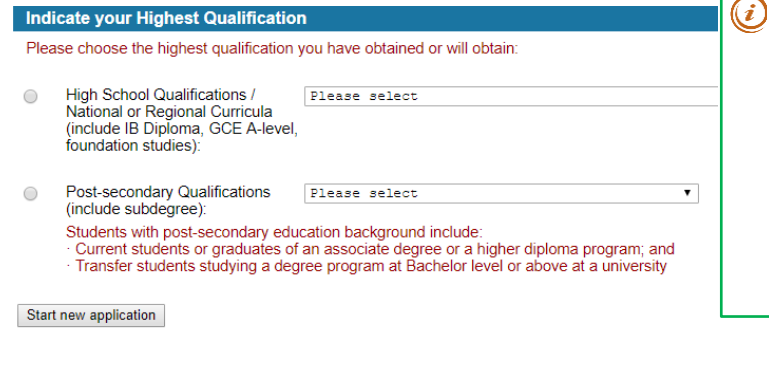

Typically, your highest qualification is your latest academic qualification.

Examples of High School Qualifications/ National or Regional Curricula

- SAT Reasoning Test + AP Exams
- GCE Advanced Level/International Advanced Level
- International Baccalaureate Diploma

### What if I have multiple qualifications?

Some students may obtain more than one high school qualifications or post-secondary qualifications. Simply pick the highest attainment you have obtained or will obtain. Here are some examples:

- Students attempting SAT Reasoning Test, SAT Subject Tests and AP Exams
  - ightarrow High School Qualifications: SAT Reasoning Test + Advanced Placement Exams
- Associate degree final year student with HKDSE qualification
- ightarrow Post-secondary Qualifications: Associate degree holder/final year student
- Certificate qualifications with a study period of 6 months or shorter need not to be included

# 4. Complete your application form

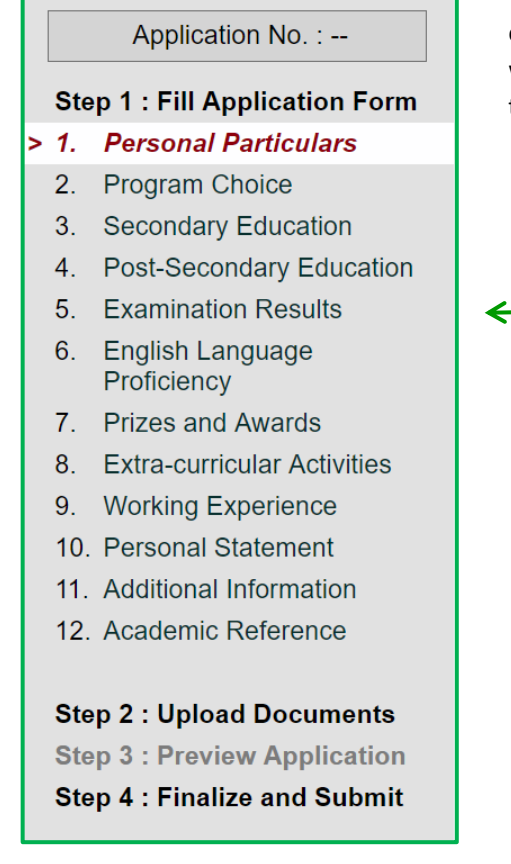

**Complete** <u>Steps 1 to 3</u> here in order to submit your application. After completing 'Personal Particulars' and 'Program Choices', an application no. will be assigned and you may then freely browse through and complete the other sections of the form.

|                                                 | 1 of official and official of           |                            |                             |                    |
|-------------------------------------------------|-----------------------------------------|----------------------------|-----------------------------|--------------------|
| Step 1 : Fill Application Form                  | Please complete in English, unless othe | erwise specified.          |                             |                    |
| 1. Personal Particulars                         |                                         |                            |                             | * Mandatory Fields |
| 2. Program Choice                               |                                         |                            |                             |                    |
| <ol><li>Secondary Education</li></ol>           | (same as in identity documents)         | 0                          | Ohura Marria                |                    |
| 4. Post-Secondary Education                     | (auto as in factory accortionally       | Sumame                     | Given Name                  |                    |
| 5. Examination Results                          | Name in Chinese                         |                            |                             |                    |
| <ol><li>English Language</li></ol>              | (if applicable)                         |                            |                             |                    |
| Proficiency                                     | Date of Birth *                         | • / • /                    |                             |                    |
| <ol><li>Prizes and Awards</li></ol>             | (dd/mmm/yyyy)                           |                            |                             |                    |
| <ol> <li>Extra-curricular Activities</li> </ol> | Gender *                                | Male Female                |                             |                    |
| 9. Working Experience                           | Descend Identification Number(s) *      |                            |                             |                    |
| 10. Personal Statement                          | Personal identification Number(s)       | Hong Kong ID Card Number   |                             |                    |
| 11. Additional Information                      |                                         | Hong Kong ib Gard Number   |                             |                    |
| 12. Academic Reference                          |                                         |                            | Please select               | Ŧ                  |
|                                                 |                                         | Other National ID Number   | Issuing Country / Region    |                    |
| Step 2 : Upload Documents                       |                                         |                            | Please select               | Ŧ                  |
| Step 3 : Preview Application                    |                                         | Travel Document Number     | Issuing Country / Region    |                    |
| Step 4 : Finalize and Submit                    |                                         |                            |                             |                    |
|                                                 | Citizenship *                           | Please select              | •                           |                    |
| Cuidalina                                       |                                         | For applicants from Mainla | and China, please indicate: |                    |
|                                                 |                                         | For applicants from Maine  | and China, please indicate. |                    |
|                                                 |                                         | Native Place Pleas         | se select V                 |                    |
|                                                 |                                         | Paridapan                  | a coloct                    |                    |

### Step 1 – Fill Application Form

#### 1. Personal Particulars

Personal Identification Number(s) \*

#### Personal Identification Number(s)

This refers to the no. on the identity document(s) issued to you by your government. If you hold a HK ID Card, you must always input your HK ID Card no. here. Input all items applicable to you and upload a copy of the corresponding ID document(s) in Step 2.

| ( )<br>Hong Kong ID Card Numbe | er              |
|--------------------------------|-----------------|
|                                | Please select   |
| Other National ID Number       | Issuing Country |
|                                | Please select   |
| Travel Document Number         | Issuing Country |

| Visa / Right of Abode Status * 🥫 | Do you need a student visa or entry permit to study in Hong Kong?                    |
|----------------------------------|--------------------------------------------------------------------------------------|
|                                  | Yes                                                                                  |
|                                  | No, because:                                                                         |
|                                  | I hold a Hong Kong Permanent ID                                                      |
|                                  | (香港永久性居民身份證)                                                                         |
|                                  | I hold a Hong Kong Document of Identity                                              |
|                                  | (香港特別行政區簽證身份書)                                                                       |
|                                  | I hold a Hong Kong Dependent Visa                                                    |
|                                  | (香港受養人簽證)<br>Expiry Date 有效日期:   ▼ /   ▼ /                                           |
|                                  | Were you under age of 18 when your first Dependent Visa label was issued? O Yes O No |

### Visa/Right of Abode Status

In general, any person who does not have the right of abode/right to land in Hong Kong and does not hold a valid dependent visa, must obtain a student visa/entry permit before coming to Hong Kong for undergraduate study. Please visit the website of the HK Immigration Department for more details at http://www.immd.gov.hk/eng/services/visas/immigration-entry-guideline.html.

#### 2. Program Choice

| Program Choic                                                          | e                                                                                                    |                                                                                                    | 🥑 Click the 1                                                                                                    | magnifying glass |
|------------------------------------------------------------------------|----------------------------------------------------------------------------------------------------|----------------------------------------------------------------------------------------------------|----------------------------------------------------------------------------------------------------|------------------|
| Select up to two ch<br>Note that the availa<br>the full list of progra | poices, either School-based or program-based, and the first choice<br>able program choices are based on the highest<br>ams. | to read<br>alternative<br>each progr                                                                                                    | the possible<br>choice(s) for<br>am choice.                                                                                          |                  |
| First Choice *                                                         | Please select                                                                                                    | ×                                                                                                    |                                                                                                    | 1                |
| Second Choice                                                          | Please select                                                                                                    | HKUST Undergraduate Admissions<br>HKUST Undergraduate Admissions –2021<br>(First-Year Entry)                                                                                                    | /22 Intake                                                                                                    |                  |
| Save Save and                                                          | Continue                                                                                                    | Based on the highest qualification that you have declared, please see belor<br>for, You can select up to two choices, either school-based or program-base<br>as your highest priority. Depending on your choice of programs, you can<br>for each of your two choices. | w the full list of programs you may apply<br>d, and the first choice will be considered<br>additionally select an alternative choice |                  |

### Program Choice

You can select up to two choices and the first choice will be considered as your highest priority. Depending on your program choice(s), you will be considered for your respective alternative choice(s) if you have indicated interest in application and are not admitted to your applied program(s). Please note that your program choices will be final once you submit your application to the University.

| Program                                                                                                    | Possible Alternative Choice                                       |
|----------------------------------------------------------------------------------------------------|-------------------------------------------------------------------|
| School of Science                                                                                                  |                                                                   |
| Science (Group A)                                                                                                  | -                                                                 |
| Science (Group B)                                                                                                  | -                                                                 |
| *Science (Group A) with an extended Major in<br>Artificial Intelligence                                            | Science (Group A)                                                 |
| International Research Enrichment                                                                                  | Science (Group A) / Science (Group B)                             |
| School of Engineering                                                                                              |                                                                   |
| Engineering                                                                                                    | -                                                                 |
| *Engineering with an extended Major in Artificial Intelligence                                                     | Engineering                                                       |
| BSc in Integrative Systems and Design                                                                              | Engineering                                                       |
| School of Business and Management                                                                                  |                                                                   |
| Business and Management                                                                                            | -                                                                 |
| BBA in Economics                                                                                                   | Business and Management                                           |
| BBA in Finance                                                                                                    | Business and Management                                           |
| BBA in Global Business                                                                                             | Business and Management                                           |
| BBA in Information Systems                                                                                         | Business and Management                                           |
| BBA in Management                                                                                                  | Business and Management                                           |
| BBA in Marketing                                                                                                   | Business and Management                                           |
| BBA in Operations Management                                                                                       | Business and Management                                           |
| BBA in Professional Accounting                                                                                     | Business and Management                                           |
| BSc in Economics and Finance                                                                                       | Business and Management                                           |
| BSc in Quantitative Finance                                                                                        | Business and Management                                           |
| School of Humanities and Social Science                                                                            |                                                                   |
| BSc in Global China Studies                                                                                        | BSc in Quantitative Social Analysis                               |
| BSc in Quantitative Social Analysis                                                                                | BSc in Global China Studies                                       |
| Interdisciplinary Programs                                                                                         |                                                                   |
| BEng/BSc & BBA Dual Degree Program in Technology &                                                                 | Business and Management / Science (Group A                        |
| Management                                                                                                    | / Science (Group B)                                               |
| BSc in Environmental Management and Technology                                                                     | Business and Management / Science (Group A<br>/ Science (Group B) |
| Joint School Programs                                                                                              |                                                                   |
| BSc in Biotechnology and Business                                                                                  | Business and Management / Science (Group B                        |
| BSc in Mathematics and Economics                                                                                   | Business and Management / Science (Group A                        |
| BSc in Risk Management and Business Intelligence                                                                   | Business and Management / Science (Group A                        |
| New programs to be launched in 2021/22. Full program details and respe<br>lease stay tuned to our <u>website</u> . | ctive curriculum will be further finalized and announce           |

| Self-declared Highest Qualification                                                                                                    |                                                                                                    |                                                                                                    |                                                                                                    |
|----------------------------------------------------------------------------------------------------|----------------------------------------------------------------------------------------------------|----------------------------------------------------------------------------------------------------|----------------------------------------------------------------------------------------------------|
| ternational Baccalaureate Diploma                                                                                                    | $\subset$                                                                                                    | Modify Qualification                                                                                                    |                                                                                                    |
| Program Choice<br>elect up to two choices, either School-bas<br>ote that the available list of programs are<br>our full list of options.<br>irst Choice : BSc Biotechnology and<br>econd Choice : | d or program-based, and the first choice will be considered<br>ased on the highest qualification which you have declared<br>Business                  | d as your highest prio<br>. Please click <u>here</u> for<br>application                                                                                                    | odify your <b>Qualification</b><br><b>m choice</b> <u>ONLY BEFORE</u><br>n submission.               |
| Iternative offer consideration may be given<br>ish to be considered, select one Alternativ<br>ot repeat your First Choice or Second Cho<br>Alternative to First Choice                            | to qualified candidates if the corresponding applied choice<br>for each of your program choice(s). Otherwise, you may live<br>ce as an Alternative.   | e is unsuccessful. If you<br>eave it blank. You could<br>r choice of programs, you ma                                                                                             | У                                                                                                    |
| Alternative to Second Choice<br>Save Save and Continue                                                                                                    | additionally select<br>of your two choices<br>For example, you ca<br><i>Global Business a</i><br><i>Analysis,</i> but not fo                          | an alternative choice for each<br>s.<br>an select an Alternative for <i>BB</i> ,<br>and <i>BSc Quantitative Socio</i><br>or <i>Engineering</i> .                                  | n<br>4<br>1/                                                                                         |
| 3. Secondary Education<br>Secondary Education<br>Please list all secondary education you atte<br>choices. If you have taken a gap year/an end<br>Additional Information.                          | nded/are attending in reverse chronological order. Click on <b>Q</b> fo<br>tensive leave period in the recent 3 years, please provide the d           | r a list of available<br>etails in section 11:<br>• Mandatory Fields                                                                                                    | the magnifying glass<br>earch for and select<br>school name.                                         |
| 1 Name of School *                                                                                                    | Country / Region                                                                                                    |                                                                                                    | 4                                                                                                    |
| Period of Attendance *<br>(mm/yyyy)<br>Date / Expected Date of Completion<br>(mm/yyyy)                                                                                                    | /     -     /     Please enter       From Grade     to Grad     School(s)       /     /     Country / R       Search     Click "Select"       1     2 | tegion criteria to search School(s) :  tegion Hong Kong SAR, China    Reset  box to choose School.  t School(s)  Aberdeen Baptist Lui Ming Choi College Aberdeen Technical School | Country / Region<br>Hong Kong SAR, China<br>Hong Kong SAR, China                                     |
| 4. Post-Secondary Ed                                                                                                    | years<br>Do you expect to complete this program be<br>Yes Date / Expected Date of Complete<br>No                                                      | Abiding School (Nam Fin Wal)<br>Abraham College                                                                                                    | Hong Kong SAR, China<br>Hong Kong SAR, China<br>mof study and there<br>GPA available, please<br>'0". |
| GPA / Average Mark *<br>Final GPA / Average Mark                                                                                                    | on a scale of<br>at the end of Semester / Term<br>on a scale of                                                                                       | You<br>interin<br>availab<br>submis                                                                                                    | may update your<br>n GPA later when it is<br>ble after application<br>ssion.                         |
|                                                                                                    | (i) If you<br>ongoi<br>Final<br>to you<br>availa                                                                                                    | r program of study is still<br>ng, you may leave the<br>GPA blank and update it<br>ur application when it is<br>ble.                                                              |                                                                                                    |

- 5. Examination Results
- 6. English Language Proficiency
- 7. Prizes and Awards
- 8. Extra-curricular Activities
- 9. Working Experience
- 10. Personal Statement
- 11. Additional Information
- 12. Academic Reference
- Step 2 : Upload Documents Step 3 : Preview Application
- Step 4 : Finalize and Submit

Enter all the public exams and English exams you will take/have taken in this section, even if the final results/transcripts are not available yet. You may come back and provide your scores after you have submitted your application. For GCEAL/IB Diploma/Indian applicants, please include all subjects in the upcoming exams, so that your nominated referee can provide the predicted grades for each subject.

All applicants must provide an academic reference. Enter the contact information of your academic referee here and then an email invitation with the reference form will be sent to the named referee immediately after you submit your application. If you are studying IB, GCE-AL/IAL/Cambridge Pre-U or Indian High School Examinations, please also provide the contact information of your IB Coordinator or Career Counselor. A separate email invitation with the predicted grade form will be sent out accordingly.

#### Academic Reference

An academic reference form will be sent to your nominated referee's email address upon your application submission. Please check regularly the status of your academic reference to ensure your referee has responded.

If you wish to provide other recommendation letter(s), you may upload them in the Upload Documents section.

|                      |                              |                                            | *                                                                         | Mandatory Fields                                                                                                    |
|----------------------|------------------------------|--------------------------------------------|---------------------------------------------------------------------------|----------------------------------------------------------------------------------------------------|
|                      | Academic Refere              | ee                                         |                                                                           |                                                                                                    |
|                      | Salutation *                 |                                            | ○Dr ○Miss ○Mr ○Ms ○Prof                                                   |                                                                                                    |
|                      | Name of Referee              | e (in English) *                           | Surname Given Name                                                        |                                                                                                    |
|                      | Title and Position           | n *                                        |                                                                           |                                                                                                    |
| Please do <u>NOT</u> | check this                   | / Institution *                            | Country                                                                   | L                                                                                                    |
|                      | HOL LAKING                   |                                            |                                                                           |                                                                                                    |
| School Examina       | dian Hign<br>ations.         |                                            | Country ( ) Area ( )                                                      |                                                                                                    |
|                      |                              | ee, if any                                 |                                                                           |                                                                                                    |
| For IB/              | GCE/Indian                   | High School E                              | xaminations applicants only                                               |                                                                                                    |
|                      | Please check<br>School Exami | the box if the nomir<br>inations attempts. | nated referee will also provide the predicted grades for the upcoming GCE | / IB / Indian High                                                                                                    |
|                      | IB Coordinator /             | Career Counselor                           |                                                                           |                                                                                                    |
|                      | Salutation *                 |                                            | ○Dr ○Miss ○Mr ○Ms ○Prof                                                   |                                                                                                    |
|                      | Name of Referee              | e (in English) *                           | Surname Given Name                                                        |                                                                                                    |
|                      | Title and Position           | n *                                        |                                                                           |                                                                                                    |
|                      | Name of School               | / Institution *                            | [ ] c                                                                     | L CONTRACTOR OF CONTRACTOR OFO |
|                      |                              |                                            |                                                                           |                                                                                                    |

If your academic referee is also your IB Coordinator/Career Counselor, he/she will receive
<u>2 email invitations</u> – one being your academic reference form and the other your predicted grade form.

# Step 2 – Upload Documents

| # mu:<br>* mar<br>Total U<br>I. Rec                                                                                                    | spring you mes, file, file, file, file, file, file, file, script). Find out more de<br>ust be provided before 'F<br>ndatory<br>Jpload Size Used: 0.00<br>quired documents                                                                                                    | inalize and ti<br>MB (Max.                                 | ips for minim<br>I Submit' you                                                                                                    | izing your file size                                                                           | e from I.                                       | Click the file button to upload your documents; you may repeat this step if you have multiple documen to upload.                                                                                                    |
|----------------------------------------------------------------------------------------------------|----------------------------------------------------------------------------------------------------|------------------------------------------------------------|----------------------------------------------------------------------------------------------------|------------------------------------------------------------------------------------------------|-------------------------------------------------|----------------------------------------------------------------------------------------------------|
| Ту;                                                                                                    | pe of Document                                                                                                    |                                                            | Upload (dd                                                                                                    | Expected Date<br>//mm/yyyy)                                                                    | Uploaded on<br>(dd/mm/yyyy)                     | Filename                                                                                                    |
| 1 HK<br>ide                                                                                                    | KID card, passport, and/<br>entity documents #                                                                                                    | or other                                                   |                                                                                                    |                                                                                                | -                                               | Upload Documents                                                                                                    |
| 2 Pe                                                                                                    | ersonal Statement *                                                                                                    |                                                            |                                                                                                    |                                                                                                |                                                 | O Please note that:                                                                                                    |
| 3 Hiç                                                                                                    | gh school transcript from                                                                                                    | n Grade 10                                                 |                                                                                                    |                                                                                                |                                                 | Accepted file types and file size limits are as follows:     doc, docx, pdf, xls, xlsx files should be within 2 MB                                                                                                    |
| onv<br>4 Ce                                                                                                    | wards                                                                                                    | inations                                                   |                                                                                                    |                                                                                                |                                                 | Your file will be converted to pdf format. Depending on the file type and size, conversion time                                                                                                    |
|                                                                                                    |                                                                                                    |                                                            |                                                                                                    |                                                                                                |                                                 | Before uploading your files, make sure that the filename describes the content of the file     (e. g. grade 11 transcrint US passport US prescrint)                                                                                                    |
| 5 De<br>trar                                                                                                    | egree certificate(s) and o<br>inscript(s)                                                                                                    | official                                                   |                                                                                                    |                                                                                                |                                                 | (e.g. grave in transcript, op passpon, ib transcript).                                                                                                    |
| 6 En                                                                                                    | iglish language proficien                                                                                                    | icy proof                                                  |                                                                                                    |                                                                                                |                                                 | Document Required: HKID card, passport, and/or other identity documents                                                                                                    |
| Clin<br>uplo<br>pro<br>ens                                                                                                    | ck"Choose F<br>oad, then click<br>cess. Please cl<br>sure the conter                                                                                                    | ile" to<br>"Uplo<br>ick ope<br>nt is cle                   | o select<br>ad" to c<br>en your<br>ear and y                                                                                                    | the file y<br>complete t<br>uploaded<br>within the                                             | you want<br>he uploadi<br>document<br>page marg | to<br>ing<br>to<br>gin.<br>Cnoose Hill of file chosen<br>Please select preferred orientation of your document<br>Portrait Landscape<br>Upload<br>Upload<br>Upload<br>Please note that:                                                                                                    |
| Clin<br>uple<br>pro-<br>ens                                                                                                    | ck "Choose F<br>oad, then click<br>icess. Please cl<br>sure the conter<br>(d/mmyy                                                                                                    | ile" to<br>"Uplo<br>ick ope<br>nt is cle                   | o select<br>ad" to c<br>en your<br>ear and v                                                                                                    | the file y<br>complete t<br>uploaded<br>within the                                             | you want<br>he uploadi<br>document<br>page marg | to<br>ing<br>ito<br>gin.<br>Upload<br>Upload<br>Decements<br>O Please note that:<br>Accepted file types and file size limits are as follows:<br>• doc, docx, pdf, xis, xisx files should be within 2 MB<br>• gif, jog files should be within 1 MB<br>• Your file will be converted to pdf format. Depending on the file type and size, converse                                                                                                    |
| Clin<br>uple<br>pro<br>ens<br>of Document<br>ty documents #                                                                                                    | ck "Choose F<br>oad, then click<br>ocess. Please cl<br>sure the conter<br>(ddmmyy                                                                                                    | ile" to<br>"Uplo<br>ick ope<br>nt is cle                   | <ul> <li>select</li> <li>ad" to c</li> <li>en your</li> <li>ear and v</li> <li>uploaded on<br/>(admm/yyy)</li> <li>ogo0022019<br/>2130.09</li> </ul>                                                                                                    | the file y<br>complete t<br>uploaded<br>within the<br>Filenar<br>9. HKID.docx<br>(12.73 KB)    | you want<br>he uploadi<br>document<br>page marg | to<br>ing<br>ito<br>gin.<br>Choose Hill of file chosen<br>Please select preferred orientation of your document<br>Please select preferred orientation of your document<br>Upload<br>Upload<br>Upload<br>Upload<br>Documents<br>O Please note that:<br>Accepted file types and file size limits are as follows:<br>• doc, docx, pff, xis, xisx files should be within 2 MB<br>• gff, jog files should be within 1 MB<br>• Your file will be converted to pdf format. Depending on the file type and size, convers<br>may vary from seconds to minutes.<br>• Before upload<br>• ge granded 11 fl Uploading Supporting Do                                                                                                    |
| Clin<br>uple<br>pro<br>ens<br>of Document<br>card, passport, and/d<br>ty documents #                                                                                                    | ck "Choose F<br>oad, then click<br>cess. Please cl<br>sure the conter                                                                                                    | ile" to<br>"Uplo<br>ick ope<br>nt is cle                   | ) select<br>ad" to c<br>en your<br>ear and v<br>Uploaded on<br>(ddmm/yyy)<br>00/08/2019<br>21:30:09                                                                                                    | the file y<br>complete t<br>uploaded<br>within the<br>Filenar<br>9. HKID. doox<br>(12.73 KB)   | you want<br>he uploadi<br>document<br>page marg | to<br>ing<br>to<br>gin.<br>Upload<br>Upload<br>Upload<br>Upload<br>Upload<br>Upload<br>Upload<br>Upload<br>Upload<br>Upload<br>Upload<br>Upload<br>Upload<br>Upload<br>Upload<br>Documents<br>O Please note that:<br>Accepted file types and file size limits are as follows:<br>• doc, docx, pdf, xls, xlsx files should be within 1 MB<br>• gif, lpg files should be within 1 MB<br>• gif, lpg files should be within 1 MB<br>• gif, giftes should be within 1 MB<br>• Your file will be converted to pdf format. Depending on the file type and size, converse<br>may vary from seconds to minutes.<br>• Before upload<br>• giftes should be within 1 MB<br>• Your file will be converted to pdf format. Depending on the file type and size, converse<br>may vary from seconds to minutes.<br>• Before upload<br>• Secure   https://admsu23.ust.hk:9998/cgi                                                                                                    |
| Clin<br>uple<br>pro<br>ens<br>of Document<br>card, passport, and/d<br>ty documents #<br>mal Statement *<br>school transcript from<br>rds                                                                                                    | ck "Choose F<br>oad, then click<br>ocess. Please cl<br>sure the conter<br>Upload / Expec<br>(ddimnyy<br>for other                                                                                                    | ile" to<br>"Uplo<br>ick ope<br>nt is cle                   | <ul> <li>select</li> <li>ad" to c</li> <li>en your</li> <li>ear and v</li> <li>uploaded on<br/>(sdmm)yyy)</li> <li>oolog2019<br/>2130:09</li> </ul>                                                                                                    | the file y<br>complete t<br>uploaded<br>within the<br>Filenar<br>Q. HKID.docx<br>(12.73 KB)    | you want<br>he uploadi<br>document<br>page marg | to<br>Upload Please select preferred orientation of your document Please select preferred orientation of your document Please select preferred orientation of your document Please select preferred orientation of your document Upload Upload Upload Documents O Please note that: Accepted file types and file size limits are as follows:                                                                                                    |
| Clin<br>uple<br>pro<br>ens<br>of Document<br>card, passport, and/r<br>y documents #<br>mal Statement *<br>school transcript from<br>rds                                                                                                    | ck "Choose F<br>oad, then click<br>ocess. Please cl<br>sure the conter<br>Upload / Expec<br>(ddmm)yy<br>for other                                                                                                    | ile" to<br>"Uplo<br>ick ope<br>nt is cle<br>ted Date<br>"" | y select<br>ad" to c<br>en your<br>ear and v<br>uploaded on<br>(ddmmyyy)<br>09/08/2019<br>21:30/09<br><br>                                                                                                    | the file y<br>complete t<br>uploaded<br>within the<br><u>Filmar</u><br>(12.73 KB)<br><br>      | you want<br>he uploadi<br>document<br>page marg | to<br>ing<br>ito<br>gin.<br>Upload Documents<br>Upload Documents<br>O Please note that:<br>Accepted file types and file size limits are as follows:<br>• doc docx, pdf, xs, xlxx files should be within 2 MB<br>• gif, jpg files should be within 1 MB<br>• Your file will be converted to pdf format. Depending on the file type and size, convers<br>may vary from seconds to minutes.<br>• Before uploat<br>• Secure   https://admsu23.ust.hk:9998/cgi<br>• pents<br>• Please select pr<br>• Please select pr<br>• Please select pr<br>• Please select pr<br>• Please select pr<br>• Potrait Landscape                                                                                                    |
| of Document<br>card, passport, and/<br>by documents #<br>mal Statement *<br>school transcript from<br>rds<br>cates ort fublic exam<br>e contributic exam<br>is cates ort fublic exam<br>is a language proficien                                                                                                    | ck "Choose F<br>oad, then click<br>ocess. Please cl<br>sure the conter<br>upload / Expec<br>(ddmmyy<br>for other<br>of crade 10                                                                                                    | ile" to<br>"Uplo<br>ick ope<br>nt is cle                   | <ul> <li>Select</li> <li>ad" to c</li> <li>en your</li> <li>ear and v</li> <li>ear and v</li> <li>ear and v</li> <li>ear and v</li> </ul>                                                                                                    | the file y<br>complete t<br>uploaded<br>within the<br>Rilenar<br>Q HKID doox<br>(12.73 KB)<br> | you want<br>he uploadi<br>document<br>page marg | to<br>ing<br>ito<br>gin.<br>Upload<br>Upload Documents<br>Upload<br>Upload Documents<br>O Please note that:<br>Accepted file types and file size limits are as follows:<br>• doc, docx, pdf, xls, xlsx files should be within 2 MB<br>• gif, Ipg files should be within 1 MB<br>• gif, Ipg files should be within 1 MB<br>• gif, Ipg files should be within 1 MB<br>• gif ub be converted to pdf format. Depending on the file type and size, convers<br>may vary from seconds to minutes.<br>• Before uploat<br>• Uploading Supporting Doc                                                                                                    |
| Cli<br>uple<br>pro<br>ens<br>of Document<br>card, passport, and/d<br>by documents #<br>anal Statement *<br>school transcript from<br>rds<br>scates of public exam<br>es certificate(s) and or<br>ript(s)<br>sh language proficient                                                                                                    | ck "Choose F<br>oad, then click<br>press. Please cl<br>sure the conter<br>Upload / Expec<br>(dimmy)<br>for other                                                                                                    | ile" to<br>"Uplo<br>ick opent<br>is cle                    | <ul> <li>Select</li> <li>ad" to c</li> <li>en your</li> <li>ear and v</li> <li>ear and v</li> <li>ear and v</li> <li>ear and v</li> <li>ear and v</li> <li>ear and v</li> <li>ear and v</li> <li>ear and v</li> </ul>                                                                                                    | the file y<br>complete t<br>uploaded<br>within the<br>RHKID docx<br>(12.73 KB)<br>             | you want<br>he uploadi<br>document<br>page marg | to<br>ing<br>ito<br>gin.<br>Upload<br>Upload Documents<br>• Portrait Landscape<br>Upload<br>• Please note that:<br>• Accepted file types and file size limits are as follows:<br>• doc. docx, pdf, xls, xlsx files should be within 2 MB<br>• doc. docx, pdf, xls, xlsx files should be within 2 MB<br>• doc. docx, pdf, xls, xlsx files should be within 2 MB<br>• gif, Jpg files should be within 1 MB<br>• Your file will be converted to pdf format. Depending on the file type and size, convers<br>may vary from seconds to minutes.<br>• Before upload<br>• Occument Req<br>Upload for upload in Uploading Supporting Documents<br>• Portrait Landscape<br>• Portrait Landscape<br>• Upload                                                                                                    |
| of Document<br>card, passport, and/i<br>by documents #<br>anal Statement *<br>school transcript from<br>rds<br>school transcript from<br>rds<br>school tr | ck "Choose F<br>oad, then click<br>ocess. Please cl<br>sure the conter<br>Upload / Expec<br>(dimmiy<br>for other<br>in Grade 10<br>in Grade 10<br>in Grad | ile" to<br>"Uplo<br>ick ope<br>nt is cle                   | <ul> <li>v select</li> <li>ad" to c</li> <li>en your</li> <li>ear and v</li> <li>ear and v<td>the file y<br/>complete t<br/>uploaded<br/>within the<br/>RHKID.docx<br/>(12.73 KB)<br/></td><td>you want<br/>he uploadi<br/>document<br/>page marg</td><td>Choose Hill's fille chosen         Please select preferred orientation of your document         Portrait       Landscape         Upload          Upload          Upload</td></li></ul> | the file y<br>complete t<br>uploaded<br>within the<br>RHKID.docx<br>(12.73 KB)<br>             | you want<br>he uploadi<br>document<br>page marg | Choose Hill's fille chosen         Please select preferred orientation of your document         Portrait       Landscape         Upload          Upload                                                                                                    |
| of Document<br>card, passport, and/<br>by documents #<br>anal Statement *<br>school transcript from<br>rds<br>school transcript from<br>rds<br>ace eortificate(s) and o<br>cript(s)<br>sh language proficient                                                                                                    | ck "Choose F<br>oad, then click<br>press. Please cl<br>sure the conter<br>Upload / Expec<br>(dimmy)<br>for other                                                                                                    | ile" to<br>"Uplo<br>ick opent<br>is cle                    | <ul> <li>select</li> <li>ad" to c</li> <li>en your</li> <li>ear and v</li> <li>ear and v</li> <li>ear and v</li> <li>ear and v</li> <li>ear and v</li> <li>ear and v</li> <li>ear and v</li> </ul>                                                                                                    | the file y<br>complete t<br>uploaded<br>within the<br>RHKD docx<br>(12.73 KB)<br>              | you want<br>he uploadi<br>document<br>page marg | Image: Choose File @ of File chosen         Please select preferred orientation of your document         Portrait       Landscape         Upload       Upload         Upload       O Please note that:         • Accepted file types and file size limits are as follows:       • accepted file types and file size limits are as follows:         • of, docx, pdf, xls, xls, files should be within 1 MB       • doc, docx, pdf, xls, xls, files should be within 1 MB         • off, igflies should be within 1 MB       • Your file will be converted to pdf format. Depending on the file type and size, convers may vary from seconds to minutes.         • Edfore uploat       • Document Req         • Document Req       Uploading Supporting Doc Image: the content of the (e.g. grade 11         • Document Req       Uploading Supporting Documents         • Document Req       Uploading Supporting Documents         • Document Req       Uploading Supporting Documents         • Document Req       Upload         • Orose File       Upload         • Document Req       Upload / Expected Date         Upload       Upload         ument       Upload / Expected Date       Uploaded on<br>(dd/mm/yyyy)         • • • • •       • • • • • |

II. Other additional documents

Click "Save and Continue" when the uploading document process is completed.

| н.     | Other additional documents                                                                                     |                        |                             |          |  |  |  |  |  |
|--------|----------------------------------------------------------------------------------------------------|------------------------|-----------------------------|----------|--|--|--|--|--|
| lf you | If you wish to submit additional information, please provide details and upload the related document(s) below. |                        |                             |          |  |  |  |  |  |
|        | Type of Document                                                                                               | Upload                 | Uploaded on<br>(dd/mm/yyyy) | Filename |  |  |  |  |  |
|        |                                                                                                    | No documents have been | uploaded yet.               |          |  |  |  |  |  |
| Add    | More                                                                                                    |                        |                             |          |  |  |  |  |  |
| Sav    | e Save and Continue                                                                                            |                        |                             |          |  |  |  |  |  |

### 5. Submit your application

Before you click the "Submit" button on the Declaration page, ensure that you have completed all the required sections of the application and provided a full profile of yourself. You will then be prompted for payment.

#### Finalize and Submit Application

You may wish to note that the program choice may not be changed after your application is submitted and that the application fee is not refundable or transferable.

Review your application carefully before submission. After application submission, you may still:

- Provide marks/scores not yet available at the time of application
- Upload supporting documents
- · Resend invitations to referees / add referees
- · Update personal contact details

HKUST offers <u>Sports Scholarship</u> to student athletes who have talents in sports and wish to make contribution to sports development at our university. <u>Online application</u> is now open.

Please read the statements below carefully before submitting your application. Click here for the University's <u>Data Privacy Policy Statement ("PPS"</u>) and the <u>Personal Information Collection Statement ("PICS"</u>). <u>Declaration</u>

- 1. I declare that the information given in the application form ("Personal data") is accurate and complete.
- I understand and agree to the terms in the "<u>PICS</u>", especially to the uses of my "Personal data" as defined in the "PICS" for 2021/22 Entry including but not limited to admission processing, records validation, registration, advising, and program planning.
- 3. I understand that:
  - a) The Hong Kong University of Science and Technology (HKUST) will consider my application only upon receiving sufficient documents to support my application;
  - b) it is my responsibility to ensure that my contact information (such as email address, phone number(s) and mailing address, etc.) is correct and valid. Otherwise, I may not receive important messages and correspondences from HKUST; and
  - c) any misrepresentation and forged items found in documents submitted to HKUST will lead to disqualification of my application and, where applicable, enrollment at HKUST. According to the <u>Crimes Ordinance (Cap 200)</u> of Hong Kong SAR, forgery is an offense and offender is liable on conviction on indictment to imprisonment.
- I have read and understood the "<u>Notes for Applicants</u>" and the "<u>Guide to HKUST Online Application</u>" in relation to the submission and the whole process of my application
- 5. I understand that HKUST is committed to equal opportunities. Admission to the University is based on merit. No candidate will be discriminated against in any way or shall receive less favorable treatment or consideration on the ground of disability unless it would cause unjustifiable hardship on the University to provide accommodation or under other circumstances permitted by law. This policy applies to candidates with any of the disabilities as defined under the Code of Practice on Education, <u>Disability Discrimination Ordinance</u> of Hong Kong SAR.

#### I understand and accept the above statements.

Submit Application

Click "I understand and accept the above statements" to submit the application and make the payment of application fee.

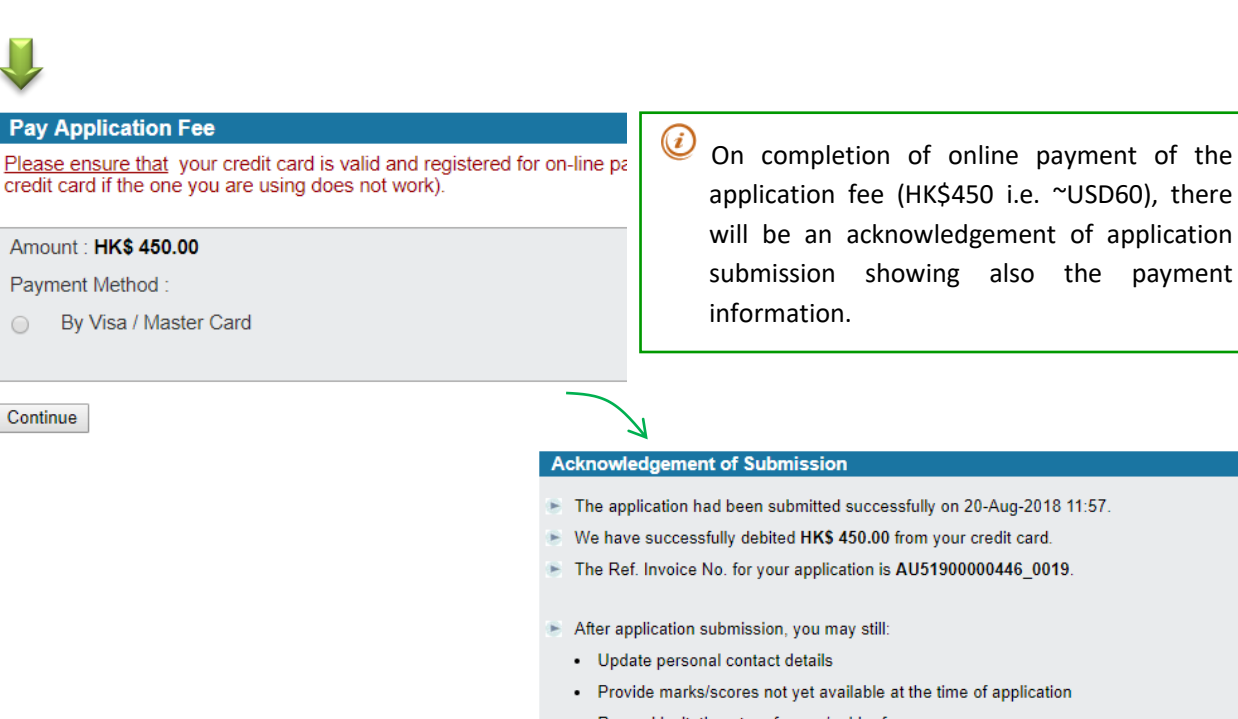

- Resend invitations to referees / add referees
- Upload supporting documents

To proceed, select an item from the menu on the left.

payment

### 6. I've submitted my application, what's next?

#### You may

- a) Login to your application to:
  - Provide scores not yet available at the time of application submission •
  - Upload additional supporting documents •
  - Resend invitations to referees or replace your referee •
  - Update personal contact details
  - Obtain the most up-to-date status for your application from the "My Application" page •
- b) Contact your referee (and IB Coordinator/Career Counselor) and ensure a reference report/letter is submitted.
  - Confirm if they have received the invitation email for your application (Email has been sent to your referees at the time you submitted your application)
- c) Check for our emails regularly to keep up-to-date with our information. The "My Mailbox" function in the system also captures all messages sent to you from the application system.
- d) Know more about HKUST for yourself in the following ways:
  - Join our campus tours and talk to our students and admissions officers
  - Follow us on our Facebook pages and student blogs •
  - Visit <a href="https://join.ust.hk/">https://join.ust.hk/</a> for latest information and upcoming events

### Note:

- a) You are only required to pay the prescribed application fee but not any other fees in connection with your application.
- b) HKUST forbids its staff from accepting any advantages in connection with your application, and such offer may constitute a bribery offense in Hong Kong.

# **Frequently Asked Questions**

#### **Cannot submit application**

Common cause: Nominated a referee to provide predicted grades for upcoming GCE / IB / Indian High School Examinations attempts while there is no corresponding examination information inputted under "Examination Results"

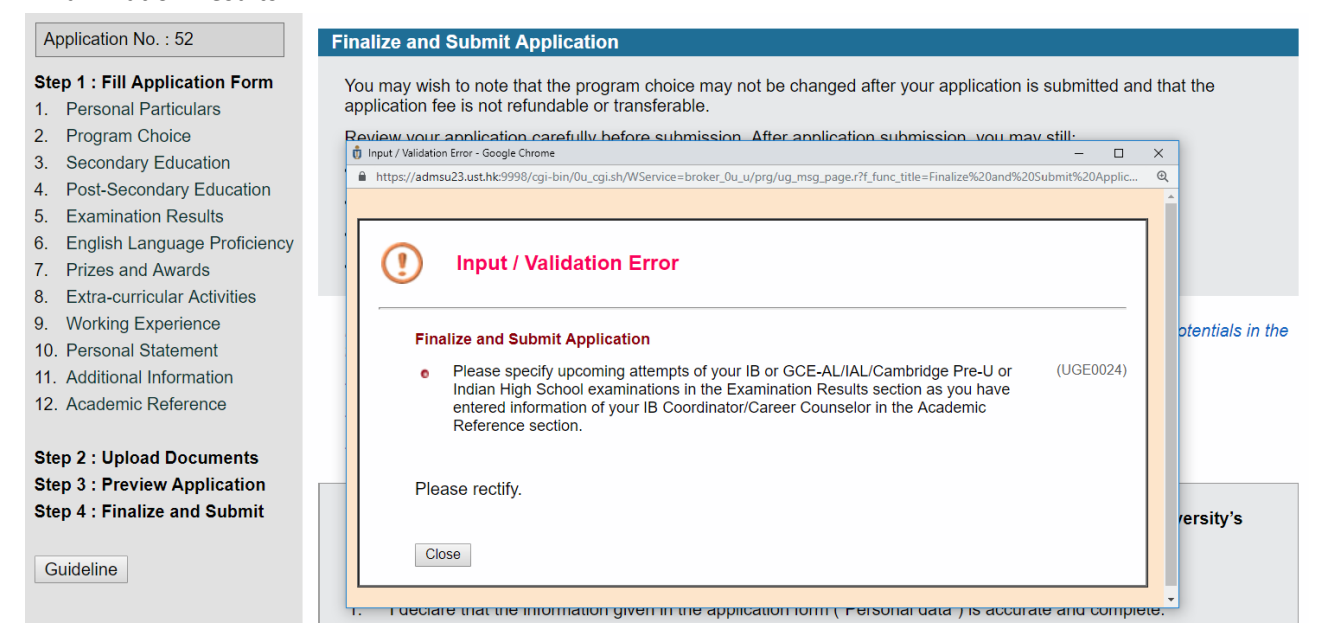

Solution 1: Proceed to the section of "Examination Results" and enter information regarding upcoming GCEAL sitting (exam board, exam date, and exam subjects).

Solution 2: If you will not take IB or GCE-AL/IAL/Cambridge Pre-U or Indian High school examination, please go to "Academic Reference" section and click "Clear this entry" under IB Coordinator/Career Counselor. Press "Save" or "Save and Continue" to confirm.

| Program Choice                                                        | IB Coordinator / Career Counselor                        |                                                                |  |
|-----------------------------------------------------------------------|----------------------------------------------------------|----------------------------------------------------------------|--|
| . Secondary Education                                                 | Salutation *                                             | ◯ Dr ◯ Miss ● Mr ◯ Ms ◯ Prof                                   |  |
| Post-Secondary Education     Examination Results     English Language | Name of Referee (in English) *                           | SURNAME         Give Name           Surname         Given Name |  |
| Proficiency<br>Prizes and Awards                                      | Title and Position *                                     | Title and Position                                             |  |
| Extra-curricular Activities                                           | Name of School / Institution *                           | Name of School / Institution                                   |  |
| <ol> <li>Working Experience</li> <li>Personal Statement</li> </ol>    | Email *                                                  | Email@Email                                                    |  |
| 1. Additional Information                                             | Phone Number                                             | Country ( ) Area ( )                                           |  |
| 12. Academic Reference 🧼                                              | Message to IB Coordinator / Career Counselor. if any     |                                                                |  |
| tep 2 : Upload Documents<br>tep 3 : Preview Application               | If you will not take IB or G<br>please clear this entry. | CE-AL/IAL/Cambridge Pre-U or Indian High school examination,   |  |
| Step 4 : Finalize and Submit                                          |                                                          | i li                                                           |  |

# Change login details

# Changing Password / Email for login

| 香港科技大學<br>THE HONG KONG<br>UNIVERSITY OF SCIENCE<br>AND TECHNOLOGY                                                                                                    | HKUST Online Application<br>You may change your login email and/or password at<br>any time by clicking to the "Change Password/Email"<br>page                                                                                                    | Entry)<br>y Mailbox Change Password / Email Logoff |
|----------------------------------------------------------------------------------------------------|----------------------------------------------------------------------------------------------------|----------------------------------------------------|
| <ul> <li>Contact Information</li> <li>Post-Secondary Education</li> <li>Examination Results</li> <li>English Language Result</li> <li>Academic Reference</li> <li>Supporting Document</li> <li>View Application</li> <li>Guideline</li> </ul> | <ul> <li>We have successfully debited HK\$ 450.00 from your credit card.</li> <li>The Ref. Invoice No. for your application is AU520000004830045.</li> <li>After application submission, you may still:         <ul> <li>Update personal contact details</li> <li>Provide marks/scores not yet available at the time of application</li> <li>Resend invitations to referees / add referees</li> <li>Upload supporting documents</li> </ul> </li> <li>To proceed, select an item from the menu on the left.</li> </ul> |                                                    |

If you have forgotten your password or username, you may follow the instruction to obtain your username and password again.

| 👼 HKUST - Au                                                                                                    | thentication for Online App                 | lication Services                                 |  |  |
|----------------------------------------------------------------------------------------------------|---------------------------------------------|---------------------------------------------------|--|--|
| Please enter your Username and Password to login the HKUST Online Application for Undergraduate Programs (2021/22 Entry). |                                             |                                                   |  |  |
| 歡迎使用香港科技大學網上入學申請系統,請輸入您的帳戶名稱及密碼                                                                                           |                                             |                                                   |  |  |
| Username 帳戶<br>名稱:                                                                                                    |                                             |                                                   |  |  |
| Password 密碼:                                                                                                    |                                             | <u>Forgot password 忘記密碼?</u>                      |  |  |
|                                                                                                    | Login 登入                                    |                                                   |  |  |
| This web site is maintained by the                                                                                        | Information Systems Office. Please send com | nents and suggestions to <u>issupprt@ust.hk</u> . |  |  |